## ЗАГРУЗИТЬ В РЕДАКЦИОННУЮ СИСТЕМУ ИСПРАВЛЕННУЮ ВЕРСИЮ СТАТЬИ

Все поступающие в журнал статьи проходят предварительную проверку ответственным редактором журнала на соответствие формальным требованиям. После предварительной проверки ответственный редактор передает статью рецензенту. При принятии решения о доработке статьи замечания и комментарии рецензентов и редактора передаются автору. Автору необходимо исправить рукопись статьи согласно комментариям рецензентов и редактора и загрузить в Редакционную систему исправленную версию статьи. Ниже приведено описание алгоритма загрузки файла «Авторская версия» в Редакционную систему.

Войдите в Ваш Личный кабинет на сайте журнала. Для этого нажмите «Войти» (puc. 1).

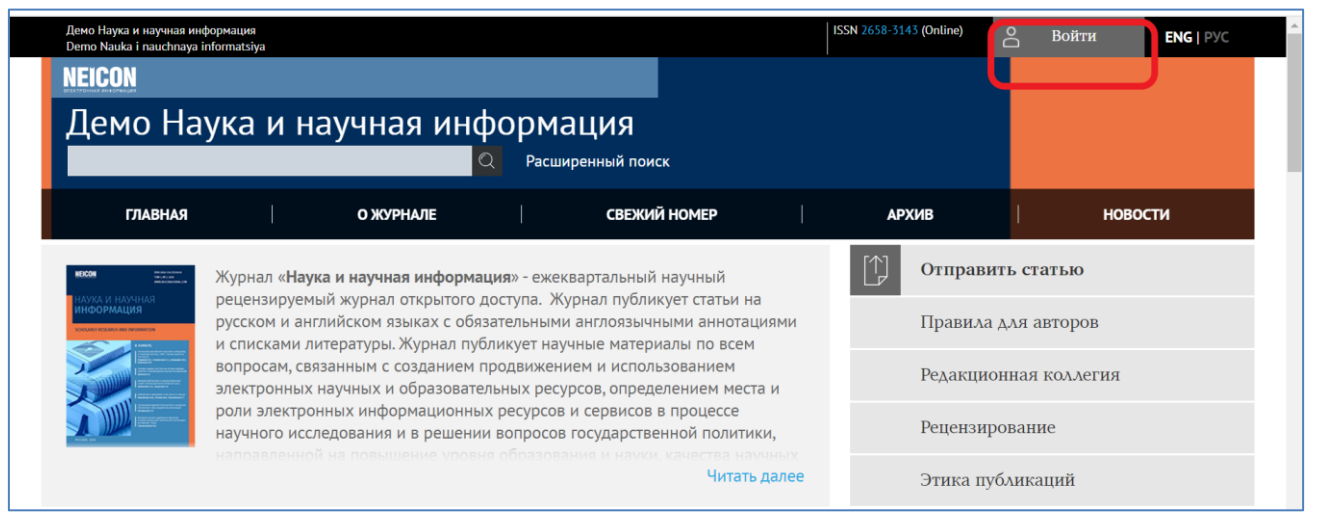

Puc. 1

Введите Ваши логин и пароль, полученные ранее при регистрации в системе, и нажмите «Вход» (*puc. 2*).

| NEICON                                                                                               | ×                     |  |
|----------------------------------------------------------------------------------------------------|-----------------------|--|
| Демо Наука и научна Войти                                                                            |                       |  |
| главная ожу Логин                                                                                    | ухив Новости          |  |
| то така Курнал «Наука и научна Пароль                                                                | Отправить статью      |  |
| рецензируетани журнал<br>русском и английском я<br>и списками литератиры Вапомнить меня              | Правила для авторов   |  |
| вопросам, связанным с                                                                                | Редакционная коллегия |  |
| роли электронных инфс Регистрация нового пользователя<br>научного исследования<br>Забыли Ваш пароль? | Рецензирование        |  |
|                                                                                                    | Этика публикаций      |  |
| Вход                                                                                                 | ГЛАВНЫЙ РЕЛАКТОР      |  |

Puc. 2

На главной странице Личного кабинета («Моя страница») кликните по роли Автор (puc. 3).

| ГЛАВНАЯ                       | О ЖУРНАЛЕ     | МОЙ КАБИНЕТ | СВІ | ЕЖИЙ НОМЕР  | I | АРХИВ      | I           | новости |
|-------------------------------|---------------|-------------|-----|-------------|---|------------|-------------|---------|
| Главная > <b>Моя страница</b> |               |             |     |             |   | Отправитн  | ь статью    |         |
| МОЯ СТРАНИЦА                  |               |             |     |             |   | Правила дл | ля авторов  |         |
|                               |               |             |     |             |   | Редакцион  | ная коллегі | ля      |
| » Автор                       | 2<br>Активные | 0 Архив     | [Ho | вая статья] |   | Рецензиров | зание       |         |
| Мой профиль                   |               |             |     |             |   | Этика публ | икаций      |         |

Puc. 3

## Далее в списке «Активные статьи» кликните по названию нужной статьи (puc. 4).

| Главн           | ная > Вой        | ти > Авто | ор > <b>Активные ста</b> | тьи                                               |                                          | Отправить статью      |
|-----------------|------------------|-----------|--------------------------|---------------------------------------------------|------------------------------------------|-----------------------|
| АКТИВНЫЕ СТАТЬИ |                  |           | Правила для авторов      |                                                   |                                          |                       |
| • /<br>• /      | Активнь<br>Архив | Ie        |                          |                                                   |                                          | Редакционная коллегия |
| ID              | ДД-ММ<br>ПОСЛАТЬ | РАЗЛЕЛ    | АВТОРЫ                   | НАЗВАНИЕ                                          | СТАТУС                                   | Рецензирование        |
| 458             | 23-09            | СТ        | Абаева                   | Научная издательская деятельность и<br>развитие   | Рецензирование: Требуются<br>исправления | Этика публикаций      |
| 459             | -                | СТ        | Абаева                   | Научная информация и цифровое пространство знаний | Незаконченная<br>Стереть                 | ГЛАВНЫЙ РЕДАКТОР      |
| 1 - 2           | из 2 резул       | пьтатов   |                          |                                                   |                                          |                       |

Puc. 4

## На открывшейся вкладке статьи «Резюме» кликните по ссылке «Рецензии» (puc. 5).

| Главная > Войти > Авто                                         | р > Статьи > #458 > <b>Резюме</b>          |                                 | Отправить статью      |
|----------------------------------------------------------------|--------------------------------------------|---------------------------------|-----------------------|
| #458 PE3IOME                                                   |                                            |                                 | Правила для авторов   |
| <ul> <li>Резюме</li> <li>Рецензии</li> <li>Редакция</li> </ul> |                                            |                                 | Редакционная коллегия |
| Статья                                                         |                                            |                                 | Рецензирование        |
| Авторы                                                         | Абаева А.А.                                |                                 | Этика публикаций      |
| Название                                                       | Научная издательская деятельность и развит | ие профессиональных компетенций |                       |
| Ориг. файл                                                     | 458-1461-1-SM.docx 23.09.2024              |                                 | ГЛАВНЫЙ РЕЛАКТОР      |
| Доп. файлы                                                     | 458-1462-1-SP.jpg 23.09.2024 Доб           | авить сопровождающий файл       |                       |

Puc. 5

На открывшейся вкладке статьи «Рецензирование» в блоке «Решение редактора» (внизу страницы) загрузите в Редакционную систему исправленный вариант статьи. Для этого в строке «Загрузить авторскую версию» нажмите на кнопку «Выберите файл», найдите на своём локальном компьютере нужный файл статьи и нажмите «Закачать» (рис. 6).

| Главная > Войти > Автор > Статьи                           | и > #458 > <b>Рецензии</b>                                                |
|------------------------------------------------------------|---------------------------------------------------------------------------|
| #458 РЕЦЕНЗИРОВАН                                          | НИЕ                                                                       |
| <ul><li>Резюме</li><li>Рецензии</li><li>Редакция</li></ul> |                                                                           |
| Статья                                                     |                                                                           |
| Авторы                                                     | Абаева А.А. 🖾                                                             |
| Название                                                   | Научная издательская деятельность и развитие профессиональных компетенций |
| Раздел                                                     | Статьи                                                                    |
| Редактор                                                   | Татьяна Кулаженко 🖾                                                       |
| Рецензия                                                   |                                                                           |
| Раунд 1                                                    |                                                                           |
| Версия рец. статьи                                         | 458-1463-1-RV.docx 23.09.2024                                             |
| В процессе                                                 | 24.09.2024                                                                |
| Изменена                                                   | 24.09.2024                                                                |
| Наличные файлы                                             | Нет                                                                       |
| Решение редактора                                          |                                                                           |
| Решение                                                    | Необходимы исправления 24.09.2024                                         |
| Уведомить Редактора                                        | 💷 3апись переписки Редактор/Автор 🤜 24.09.2024                            |
| Ред. версия                                                | Нет                                                                       |
| Авторская версия                                           | Нет                                                                       |
| Загрузить авторскую верси                                  | ию Выберите файл Файл не выбран Закачать                                  |

Puc. 6

После закачки файла в строке «Авторская версия» отобразится присвоенное загруженному файлу системное название и дата загрузки, а на e-mail редакции поступит автоматическое уведомление от системы о том, что автором загружена исправленная версия статьи (*puc. 7*).

| Решение редактора          |                                                  |
|----------------------------|--------------------------------------------------|
| Решение                    | Необходимы исправления 24.09.2024                |
| Уведомить Редактора        | 💷 🛛 Запись переписки Редактор/Автор 🤜 24.09.2024 |
| Ред. версия                | Нет                                              |
| Авторская версия           | 458-1465-1-ED.docx 24.09.2024) Стереть           |
| Загрузить авторскую версию | Выберите файл Файл не выбран Закачать            |

Puc. 7

Автор может дополнительно отправить уведомление редактору. Для этого кликните по значку электронной почты в строке «Уведомить Редактора» (*puc. 8*).

| Необходимы исправления 24.09.2024              |
|------------------------------------------------|
| 📼 Запись переписки Редактор/Автор 🤜 24.09.2024 |
| Нет                                            |
| 458-1465-1-ED.docx 24.09.2024 Стереть          |
| Выберите файл не выбран Закачать               |
|                                                |

Puc. 8

Появится предложение от системы послать e-mail редактору (puc. 9).

| Главная > Войти > Автој       | р > Статьи > <b>Адрес</b>                                                                                                    |
|-------------------------------|----------------------------------------------------------------------------------------------------|
| ПОСЛАТЬ Е-МА                  | IL                                                                                                    |
| Кому<br>Копия<br>Невид. копия | Татьяна Кулаженко <tatianakulazhanka@gmail.com< th=""></tatianakulazhanka@gmail.com<>                                                                                                    |
|                               | Добавить получателя Добавить СС Добавить ВСС<br>Послать копию сообщения себе (s_tati_s@mail.ru)                                                                                          |
| Вложения                      | Выберите файл Файл не выбран Закачать                                                                                                    |
| От                            | "Анна Анатольевна Абаева" <no-reply@subs.elpub.ru></no-reply@subs.elpub.ru>                                                                                                    |
| Тема                          | Научная издательская деятельность и развитие профессиональных ком                                                                                                    |
| Текст                         | Изменить Вставить Вид Формат Таблица Инструменты                                                                                                    |
|                               | $B  I  \sqcup  \boxminus  \lor  \leftthreetimes  \leftthreetimes  \leftthreetimes  \leftthreetimes  \leftthreetimes  \leftthreetimes  \leftthreetimes  \leftthreetimes  \leftthreetimes$ |
|                               |                                                                                                    |
|                               | Р СЛОВ: 0 🖉                                                                                                    |
| Послать Отме                  | енить Пропустить отправку письма                                                                                                    |

Puc. 9

Отправленные письма в системе сохраняются. Чтобы просмотреть переписку с редактором, кликните по значку в строке «Запись переписки Редактор/Автор» (*puc. 10*).

| Решение редактора                              |                                                                                                    |
|------------------------------------------------|----------------------------------------------------------------------------------------------------|
| Решение<br>Уведомить Редактора<br>Ред. версия  | Необходимы исправления 24.09.2024<br>Запись переписки Редактор/Автор (4.09.2024)<br>Нет                               |
| Авторская версия<br>Загрузить авторскую версию | 458-1465-1-ED.docx         24.09.2024         Стереть           Выберите файл         Файл не выбран         Закачать |

Puc. 10